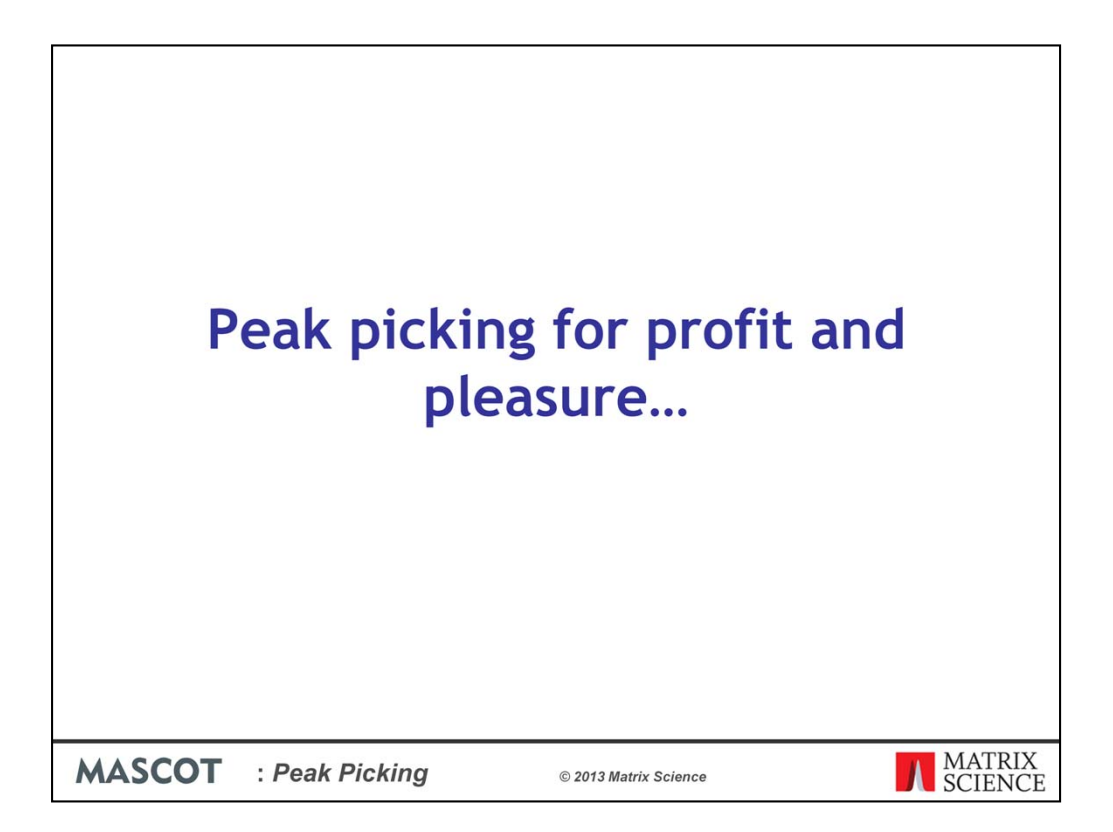

For the next half hour I'm going to be describing some of the different options for peak peaking. The profit is with getting better protein ID or quantitation, but to be totally honest, the pleasure really only comes when it's all done and dusted and running smoothly.

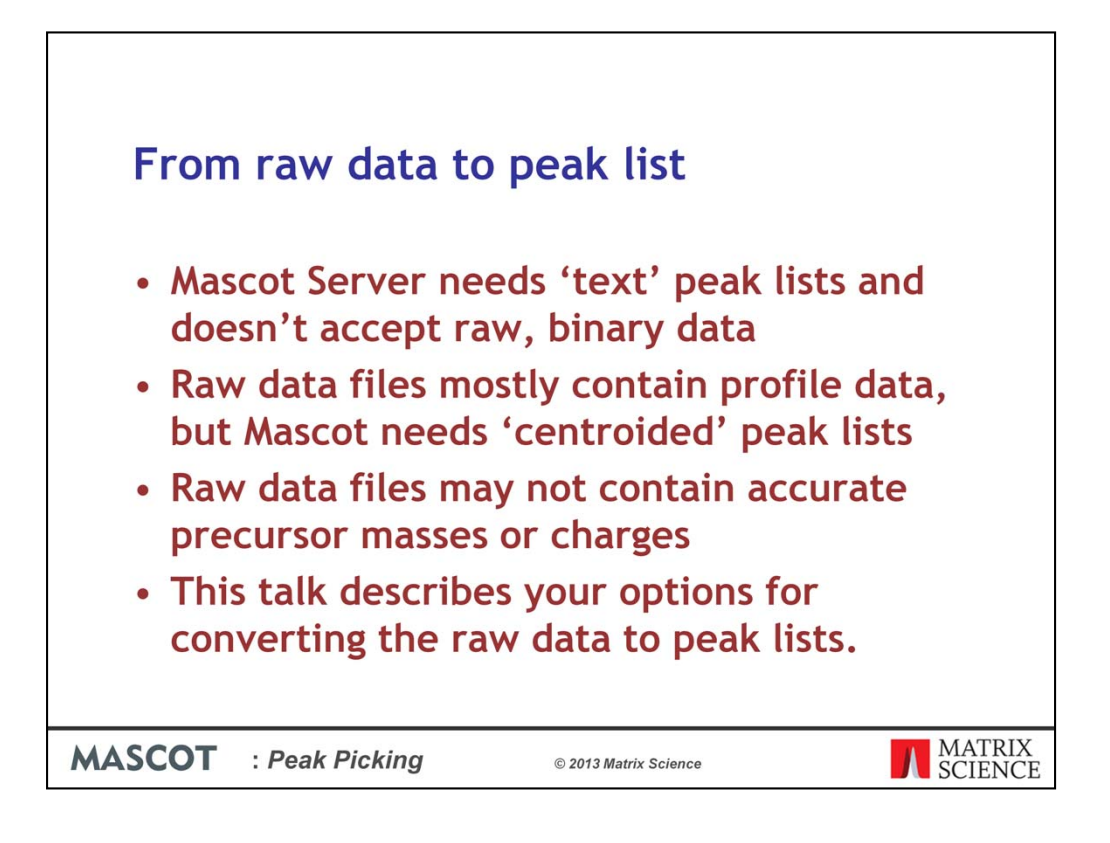

Mascot Server needs 'text' peak lists and doesn't accept raw, binary data

Raw data files mostly contain profile data, so there will be 10s or even hundreds of data points for each peak, but Mascot Server needs just one monoisotopic peak mass and intensity value.

Raw data files may not contain accurate precursor masses or charges because these values need to be determined very quickly by the instrument control software while acquisition is taking place. For some data systems, the charge state is not saved at all.

This talk describes your options for converting the raw data to peak lists that can be searched by Mascot Server.

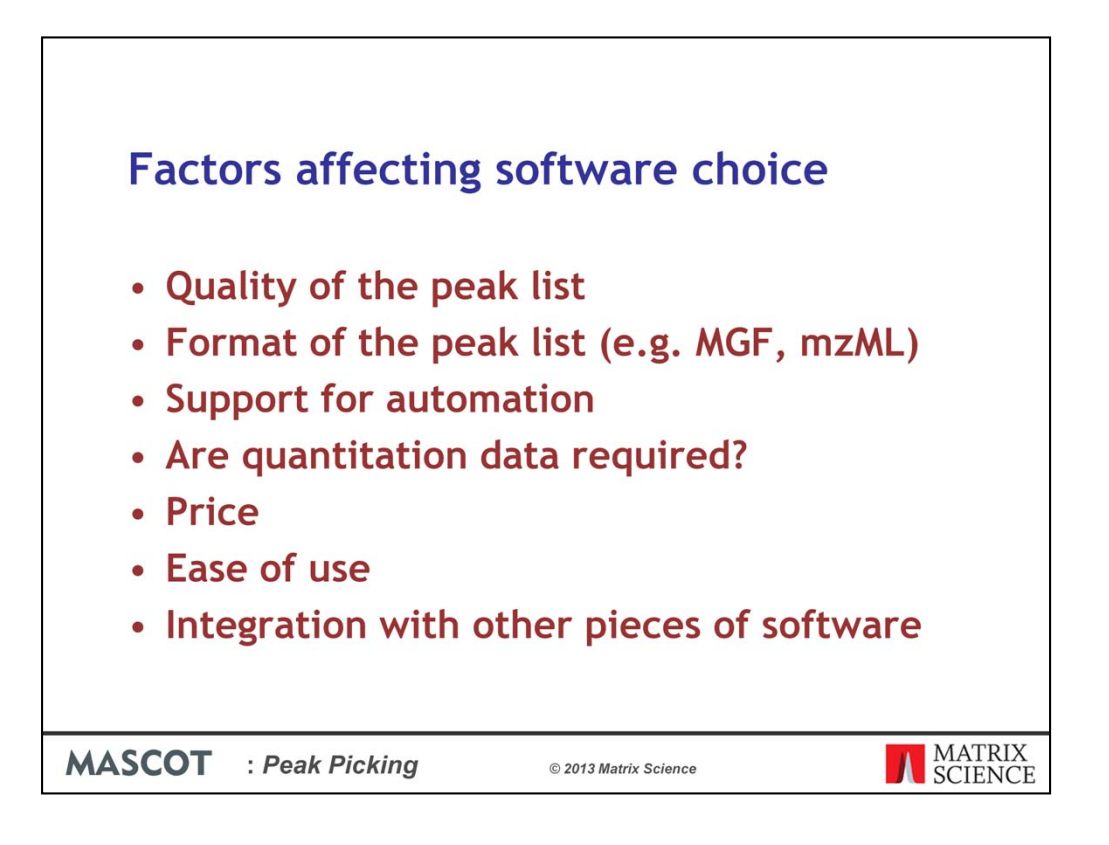

As with many things, there is mostly no perfect piece of software that will do all you need, and it's normally a case of finding something that does a good enough job.

The quality of the peak list will affect the number of matches you get from Mascot, and you should ideally compare different software and different parameters with your own data before making a choice. A good measure might be the number of significant peptide matches for an known standard sample at, say 1% FDR.

I'll describe the different peak list file formats that are accepted by Mascot. Most software only offers one or two output formats.

Being able to automate the production of the peak lists and submission of the searches may be important to you.

If you are performing quantitative experiments, there are some definite gotcha's that need to be considered.

Some software is free for everyone, some will be provided with you instrument, and some may cost additional dollars.

And as with all software, ease of use and integration with other packages may well limit your choices.

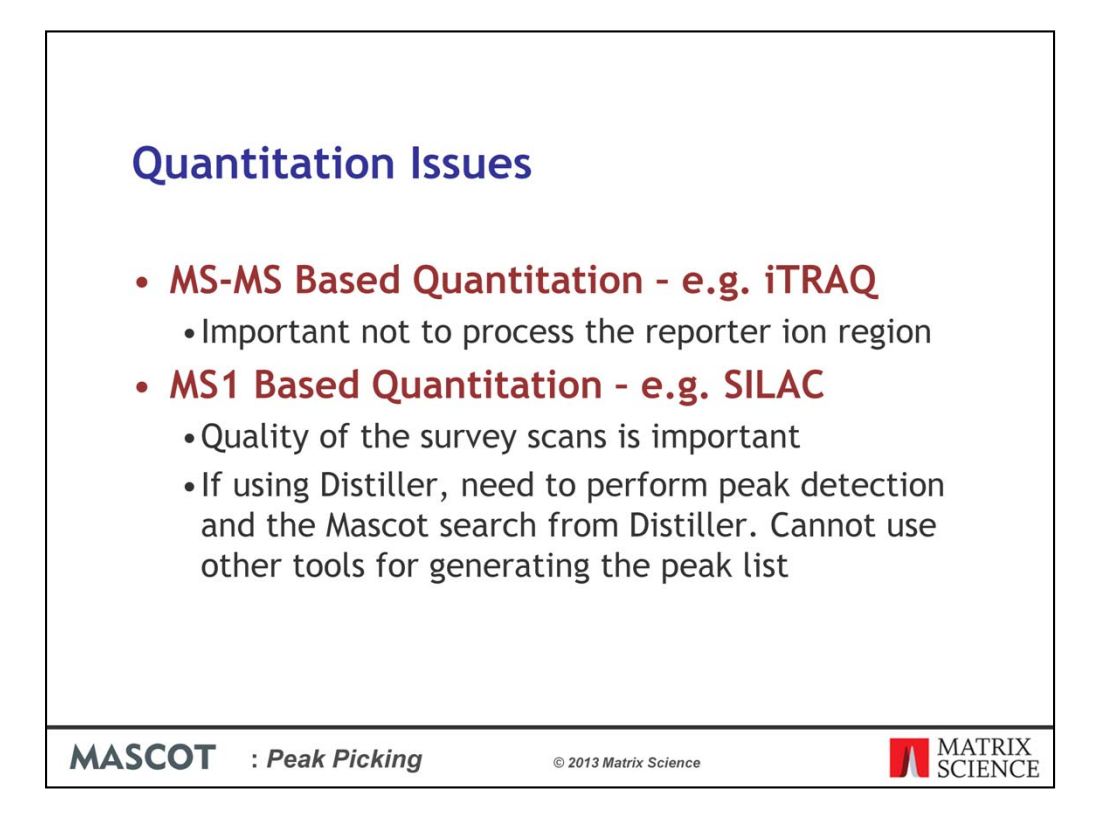

For techniques where the quantitation information is in the ms-ms spectra, for example using isobaric tags to create reporter ions, it is important that the software you use does not attempt to treat these reporter as peptides. If it does, then it may, for example, treat the 117 reporter ion as a 13C peak for the 116 reporter ion, and remove it altogether.

For MS1 based quantitation, the quality of the survey scans is important. As well as choosing a suitable hi res method for collecting the data, you will probably need to save it in profile format rather than as centroided data.

If you are using Distiller for quantitation, you will need to perform peak detection and the Mascot search from Distiller. You cannot use other tools for generating the peak list for the protein ID.

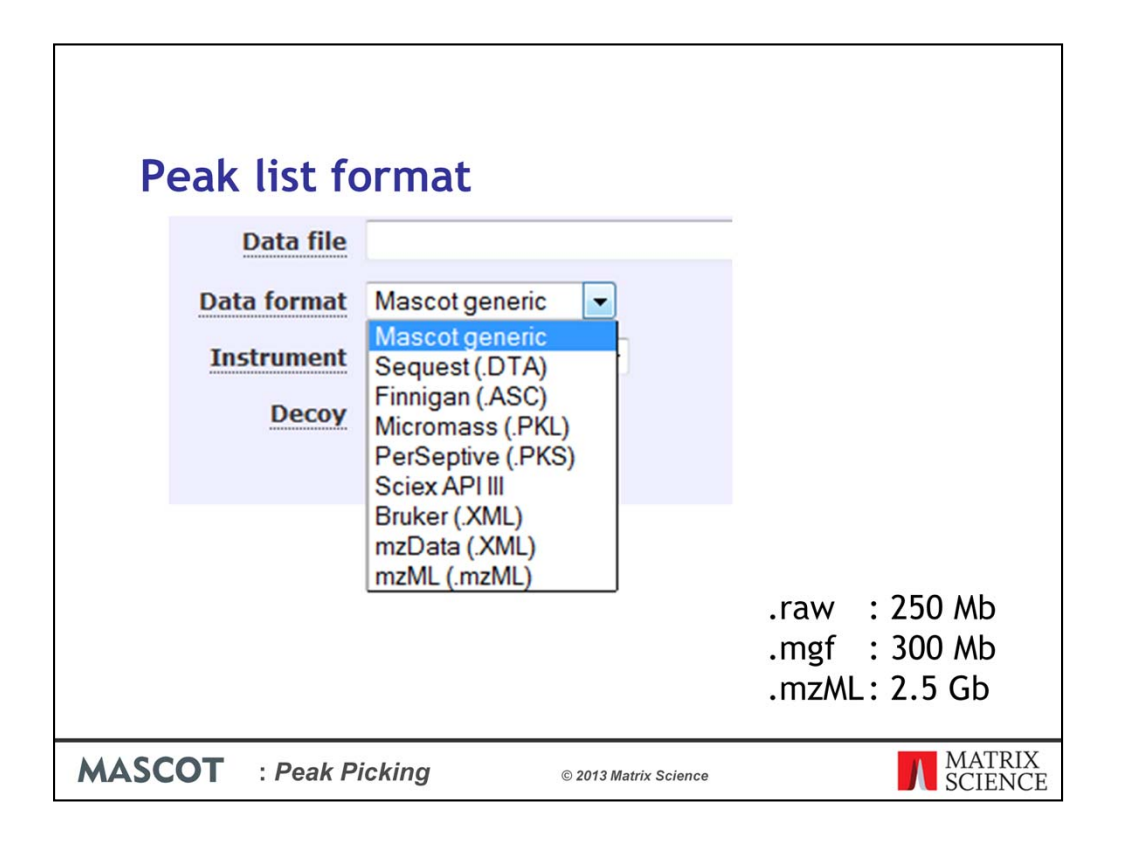

Many of the software solutions for generating a peak list give you an option for the format of the peak list. As you will see from the Mascot search form, you have a number of options. I'll just describe why, given the choice, you don't want to choose most of these!

- The Sequest .dta file was one of the first formats for a single ms-ms spectrum. It has the precursor charge, precursor mass and a list of fragment m/z values but nothing else. The filename is typically used as a description and would often include the scan number or other identifier. A single ms-ms spectrum has limited value, so Mascot supports concatenated .dta files. However, if you do this, you lose the information that's included in the filename, so this isn't really a good idea.
- The .ASC files came from very early Finnigan instruments and are no longer in use.
- Micromass .PKL is very similar to multiple .dta files that have been concatenated except that the precursor mass is given as an m/z value, rather than as an MH+ value. Also, a precursor intensity is supplied, but similarly to the .dta files, there is no option for any additional data.
- The PerSeptive PKS and Sciex API III formats are not used by recent instruments.
- The Bruker .XML format isn't commonly used any more, only works for a single ms-ms spectrum and unfortunately doesn't contain the precursor mass, so is of very little value.
- mzData is an old format from the proteomics standard initiative and has been superseded by the mzML format. The advantage of this format is that it is possible to include lots of

additional data in a structured format. So, it would be possible for example to determin what instrument was used to collect the data and what methods were used during data collection and data processing. The downside is that the files tend to be much, much larger. If you need this additional information downstream for your workflow, then this is your best option.

However, in general, we recommend the mgf format which supports additional information such as retention time and scan numbers for each spectrum, but doesn't have the overhead of the mzML files. With a typical Thermo .raw file, the .mzML file was nearly a factor of 10 larger than the corresponding .mgf file.

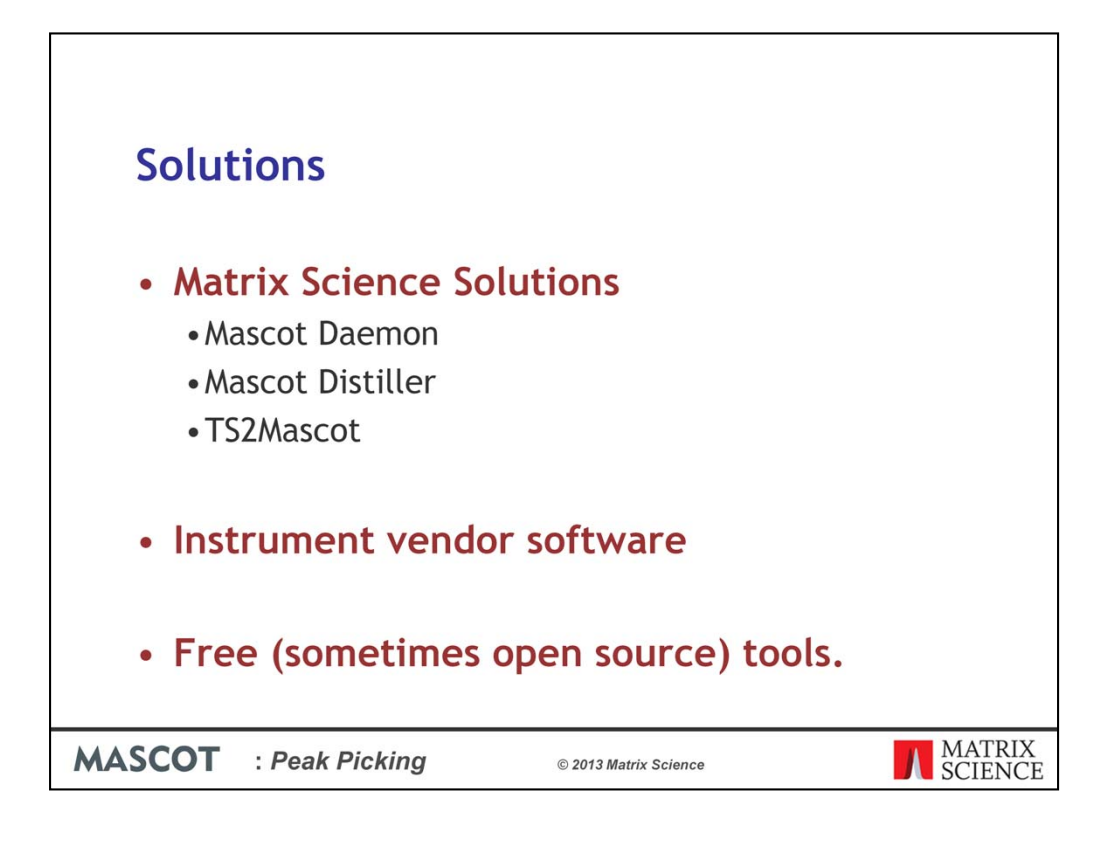

There are three different categories of software solutions, and I will go through these in turn.

Our offerings include Mascot Daemon, Mascot Distiller and TS2 Mascot

Each of the instrument manufacturers have their own software that integrates to varying degrees with Mascot. I'll outline each of these in turn, strictly in alphabetical order.

Finally, there are various other third party software offerings, and I'll briefly mention these.

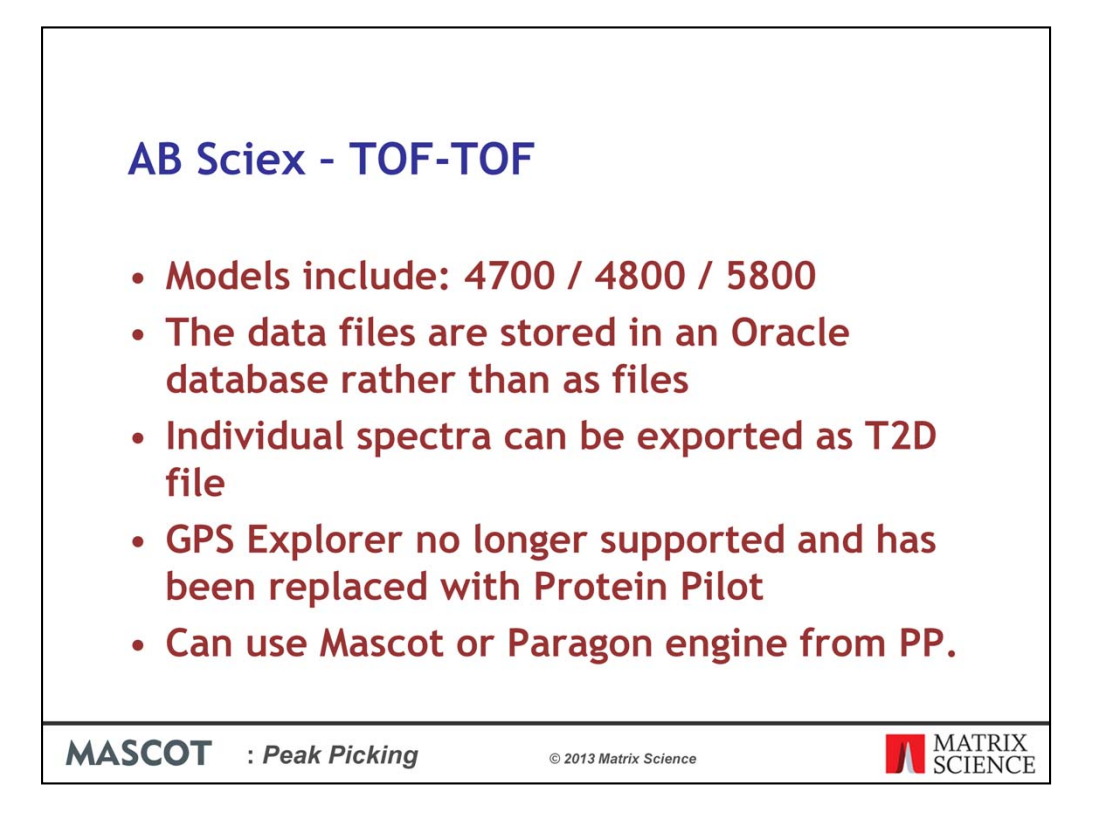

There are two data systems used by ABSciex instruments. One uses the Analyst software and generates wiff files, but the first type I will discuss is the TOF-TOF instrument which was first introduced back in 2001.

The data files are stored in an Oracle database rather than as files and although individual spectra can be exported as separate T2D files which can be opened by Distiller or processed in Mascot Daemon using the Data Explorer import filter, this tends to be inconvenient because of the huge number of files.

GPS Explorer was the original data processing software released with the instrument, but this is no longer supported by AB Sciex and has been replaced with Protein Pilot.

You can use Mascot or the Paragon engine from PP, which supports the TOF-TOF instrument and Wiff files. As you might expect, there is less functionality in PP when using Mascot compared with Paragon.

| AB Sciex -                                                                                                    | TOF-TOF                                                                                                    | - TS2Ma                                                                                                    | scot                                                                                                    | X |
|----------------------------------------------------------------------------------------------------|----------------------------------------------------------------------------------------------------|----------------------------------------------------------------------------------------------------|----------------------------------------------------------------------------------------------------|---|
| Spot Sets                                                                                                    | 4: Job run 12384: 03/11/2005 18:21:                                                                                                    | 04: MS-MS 2KV Positive 💌                                                                                                    | Export all MS/MS spectra in job run     Export selected spectrum only                                                                                                    |   |
| James     James     James     James     JACsetup     Arcsal     Matin     New Project     New Project     More Now     New Project     James     New Project     James     New Project     James     New Project     James     New Project     James     New Project     James     New Project     James     New Project     James     New Project     James     James | SPOT LABEL         SPOT 1           1         1           1         1           1         1           1         1           1         3           4         • | NAME SPOT TYPE<br>Unknown<br>Unknown<br>Unknown<br>Unknown<br>Unknown<br>Unknown<br>Unknown<br>Unknown<br>Unknown<br>Unknown<br>Unknown | PRECURSOR         MASS         DFMODE           2386,154         MS-MS 28'           2817,157         MS-MS 28'           1252,544         MS-MS 28'           1344,852         MS-MS 28'           2462,204         MS-MS 28'           2462,204         MS-MS 28'           2452,204         MS-MS 28'           2452,204         MS-MS 28'           2453,202         MS-MS 28'           2447,202         MS-MS 28'           2446,306         MS-MS 28'           2466,306         MS-MS 28' |   |
| Peak Filtering<br>Mass Range 60 De to<br>Minimum S/N 10                                                                                                    | 20 Da below<br>precursor mass                                                                                                    | Mascot Server URL (e.g. http:<br>http://koala/mascot/og/<br>4000 Series Database Conne<br>Connected to TSOL                             | x //localhost/mascet/cgi/] v v v v v v v v v v v v v v v v v v v                                                                                                    |   |
|                                                                                                    |                                                                                                    | Ext                                                                                                    | Save peak list Mascot Search                                                                                                    |   |

A free utility called TS2Mascot provides a convenient way to submit a search through the standard Mascot search form. This is a Windows program that communicates with the Oracle database using ODBC. The PC will need to have Oracle client software installed, including the Oracle ODBC driver. To submit a Mascot search from TS2Mascot, Microsoft Internet Explorer 4.01 SP2 or later must be installed and operational.

To install TS2Mascot, run the TS2Mascot installer. Unless 4000 Series Explorer or GPS Explorer is already installed on the target PC, you may need to create a local Oracle service name, as described in the setup instructions.

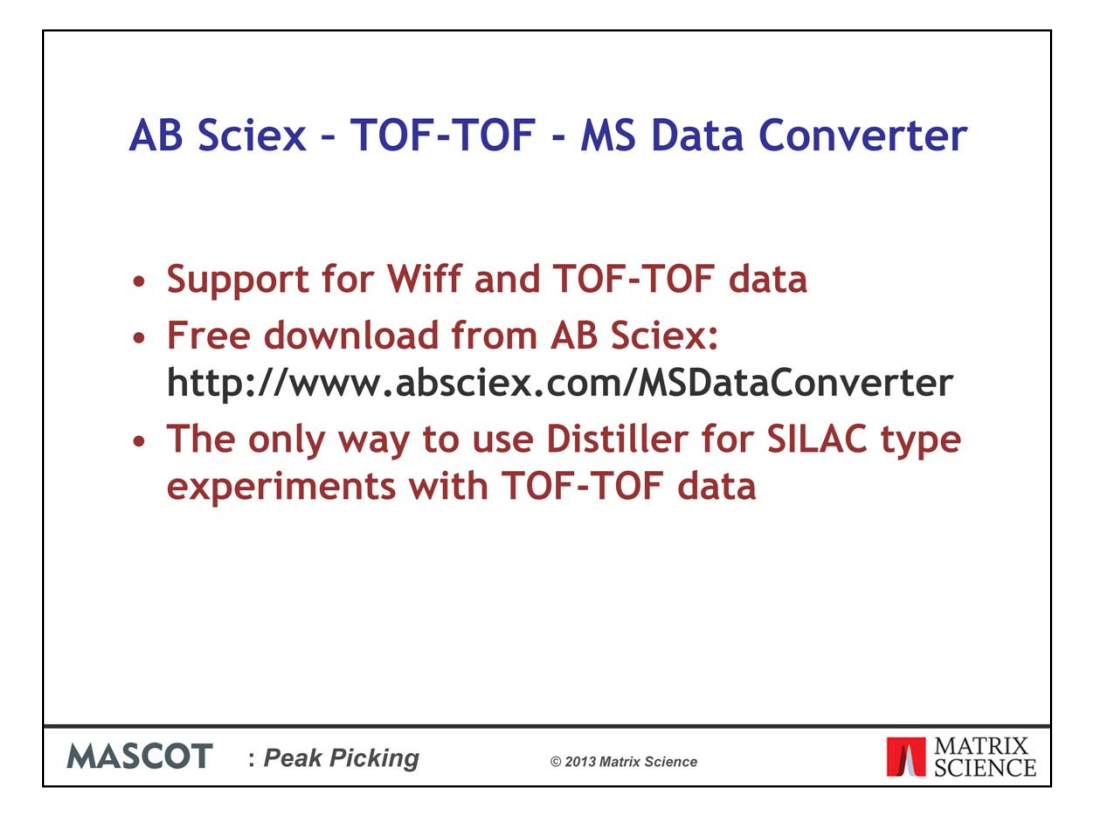

Another option with TOF-TOF data is to use the MS Data Converter which is a <u>free</u> <u>download</u> from AB Sciex. It supports both Wiff files and TOF/TOF data stored in an Oracle database. Output can be a simple MGF peak list or an mzML file containing a fairly complete representation of the raw data.

Converting a TOF/TOF spot set into an mzML file enables Mascot Distiller to be used for quantitation. Select the MS and MS/MS job runs corresponding to a single LC separation. If you have multiple separations, corresponding to fractions or replicates, each one must be exported to a separate mzML file, and you can then create a Distiller multi-file project for the set of files. The MS Data Converter User Guide explains how to format a path to specify the data to be exported. In most cases, you should choose to export profile data.

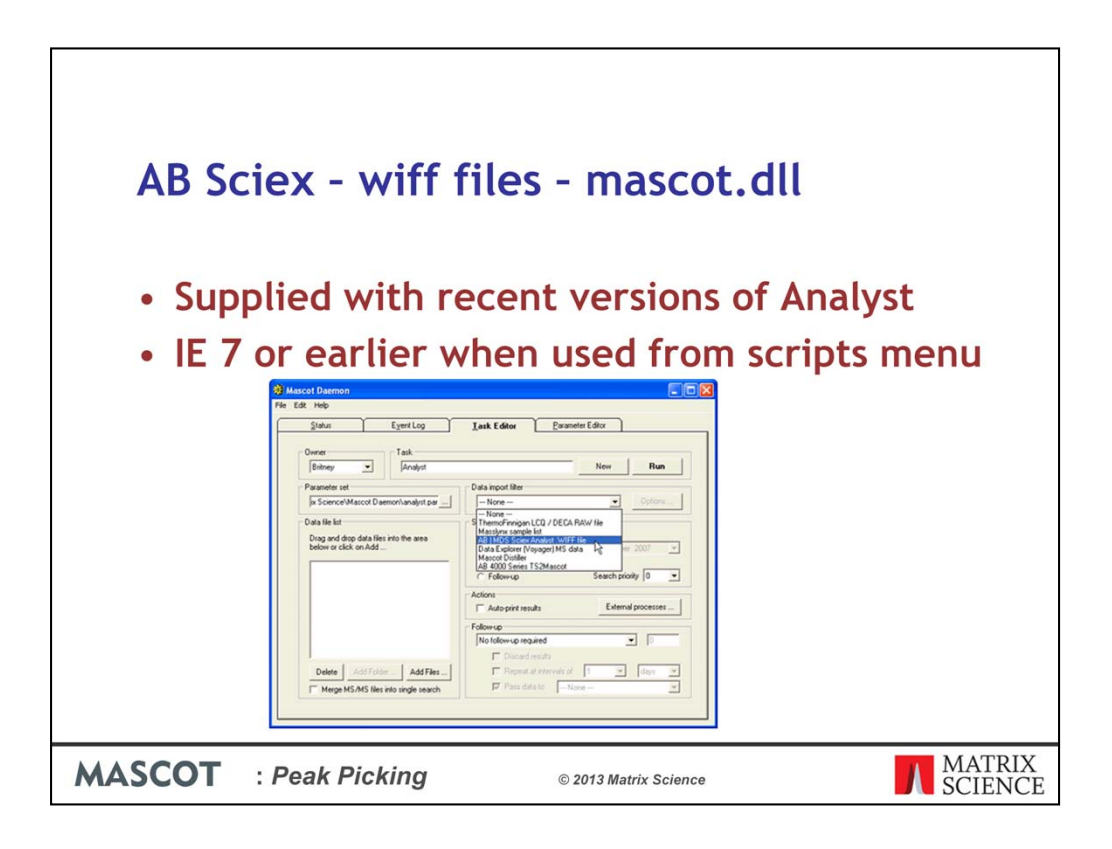

For wiff files, a popular option is to use a script called "Mascot.dll"

This requires that a version of Analyst able to open the wiff files has been installed on the system. The script has been supplied with most versions of Analyst but it can also be downloaded from our website. If it's been installed correctly, it will be available from the scripts menu in Analyst.

However, because of security restrictions in Internet Explorer, it requires IE 7 or earlier for auto filling in the file name and this will mean using Windows XP or earlier. To get around this restriction, it may be easier to use Mascot Daemon. So, if Mascot Daemon is installed on the same computer as Analyst, then Mascot.dll will be available as a download filter in the task editor tab in Mascot Daemon. A similar set of processing options will be available when using Mascot.dll from the scripts menu, or from Mascot Daemon.

Mascot.dll was written as a collaboration between Matrix Science and AB Sciex, but it is now supported and maintained by AB Sciex, so you may need to direct enquires about it to them.

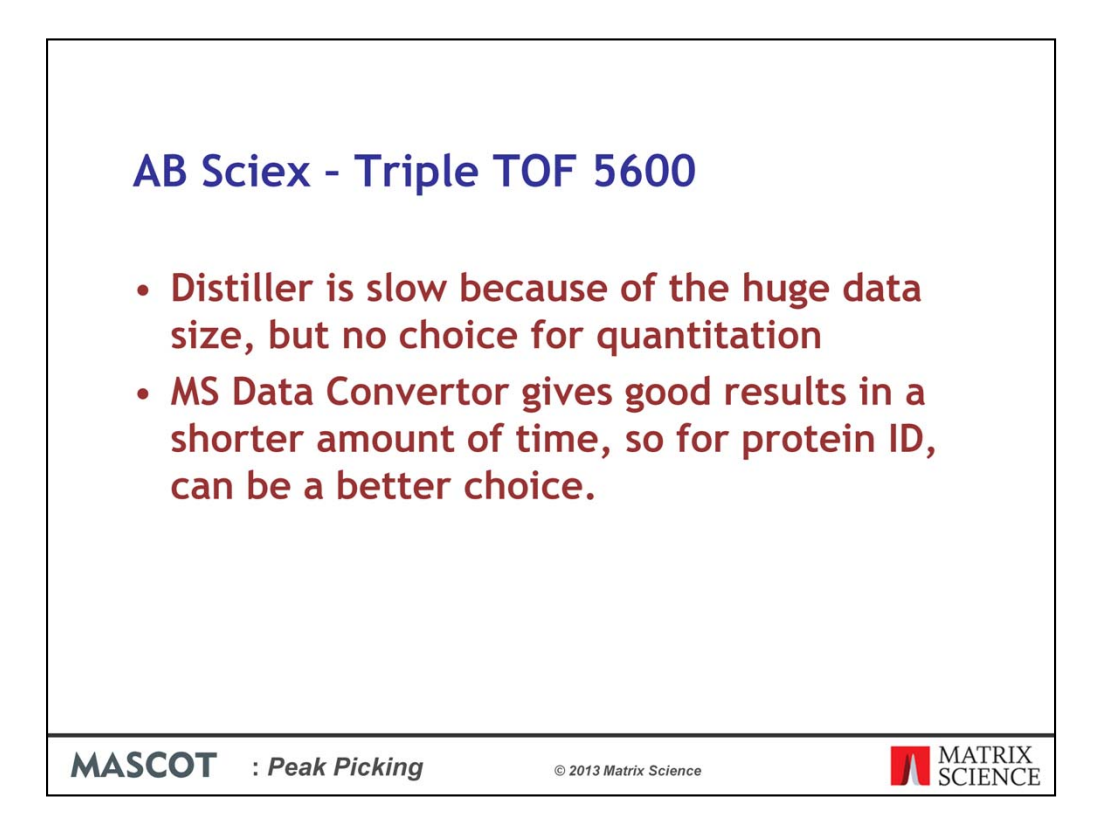

Unfortunately, the peak detection in Mascot Distiller is rather slow with 5600 data because of the huge number of spectra and the huge number of peaks per spectrum. You don't have any choice if you want to use Distiller for quantitation, but if you are just interested in protein ID, it may be worth considering using the MS Data Convertor.

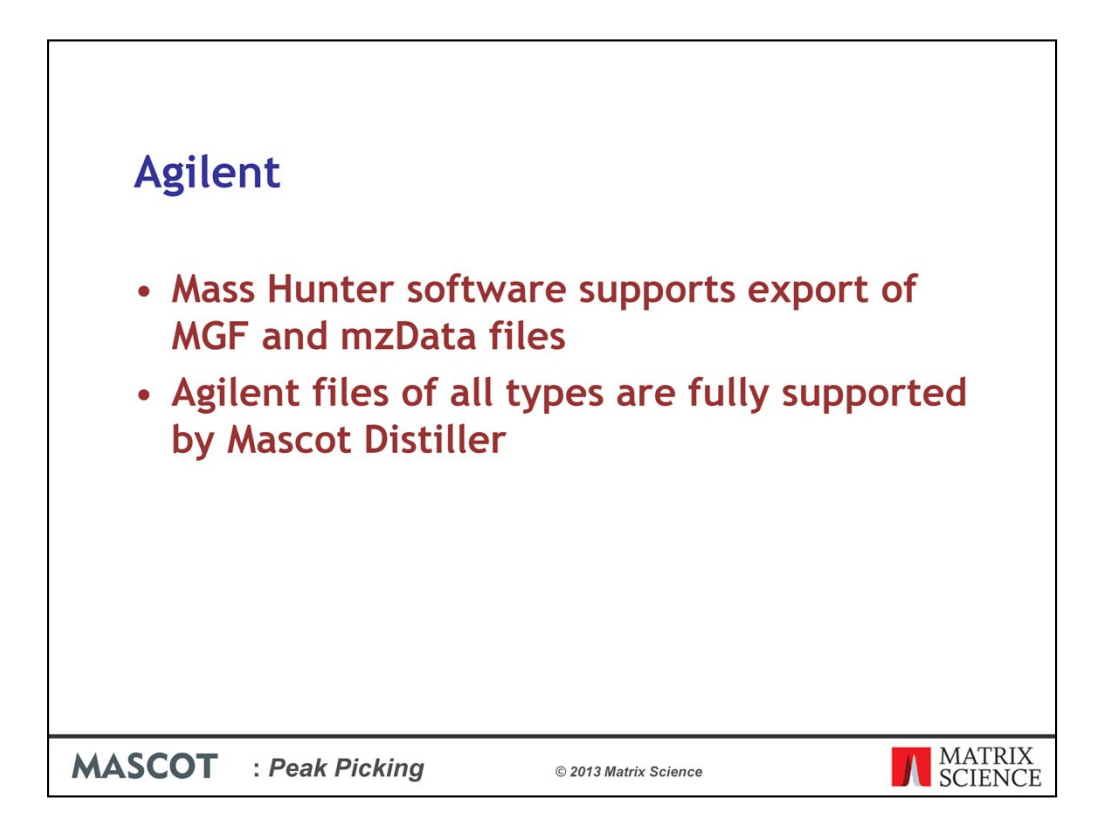

Recent Agilent instruments now all use the Mass Hunter software which supports the export of MGF and mzData files.

Many of our customers using Agilent instruments export individual mgf files from Mass Hunter and then combine these into a single search using Mascot Daemon.

We get good support and libraries from Agilent for opening and processing their data files, so all types of files from the instruments are fully supported by Mascot Distiller.

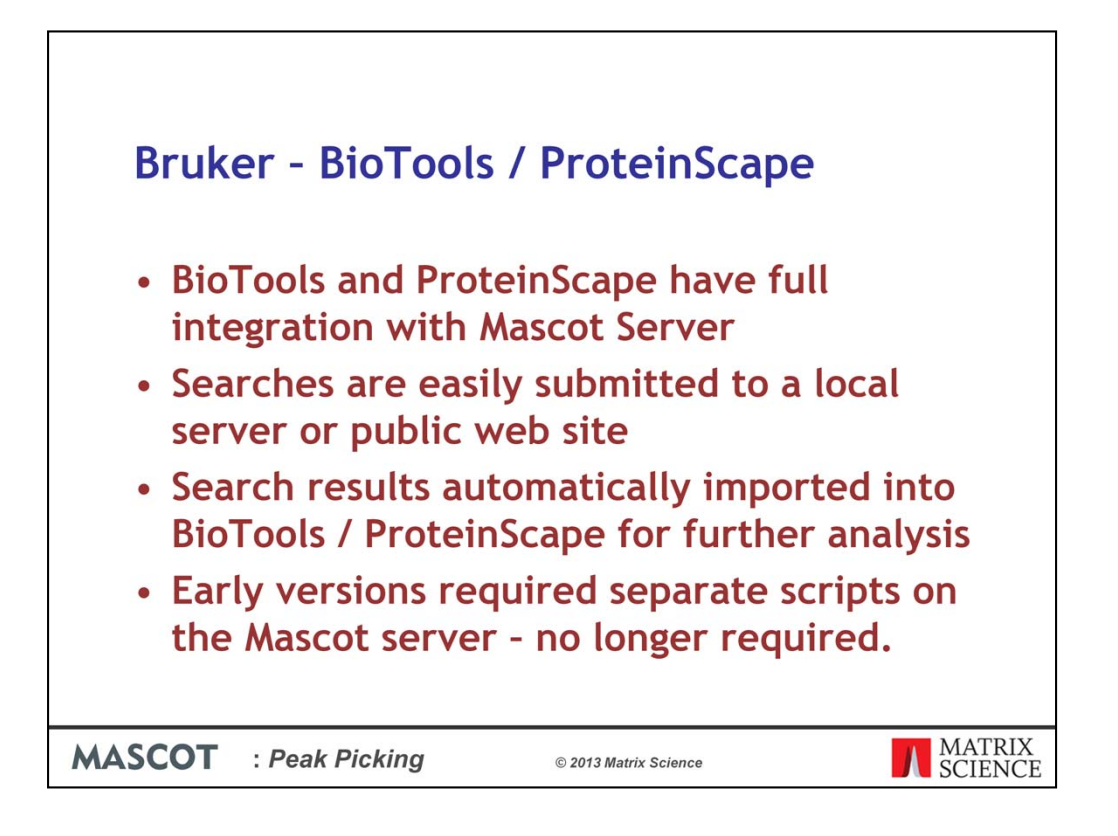

BioTools has had full integration with Mascot Server since 1999, and Bruker work closely with us for each new Mascot Server release.

Searches are easily submitted to a local server or public web site. Search results automatically imported into BioTools / ProteinScape for further analysis. Early versions required separate scripts on the Mascot server – no longer required

There are different file formats for different Bruker instruments, and Mascot Distiller has support for reading all these files.

There is also a free command line tool, CompassXport that can be downloaded from the Bruker Web site.

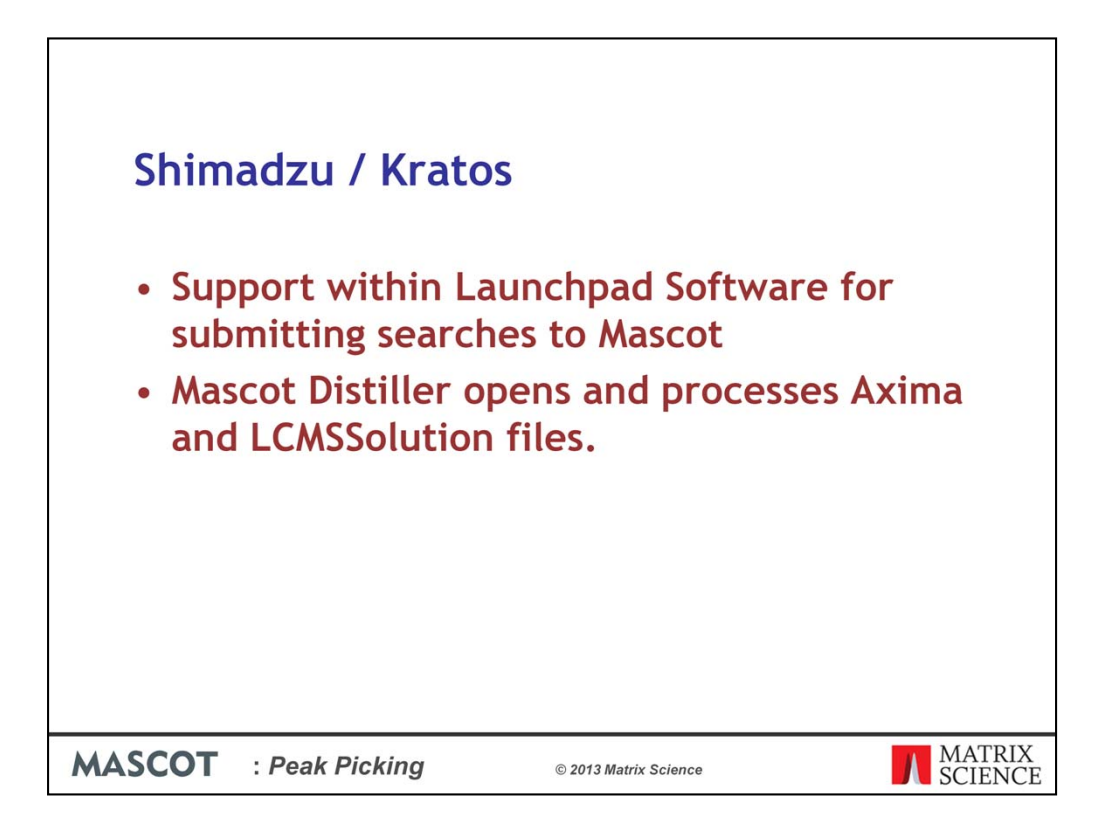

There is support within the Shimadzu Launchpad Software for submitting searches to Mascot.

Mascot Distiller opens and processes Axima and LCMSSolution files.

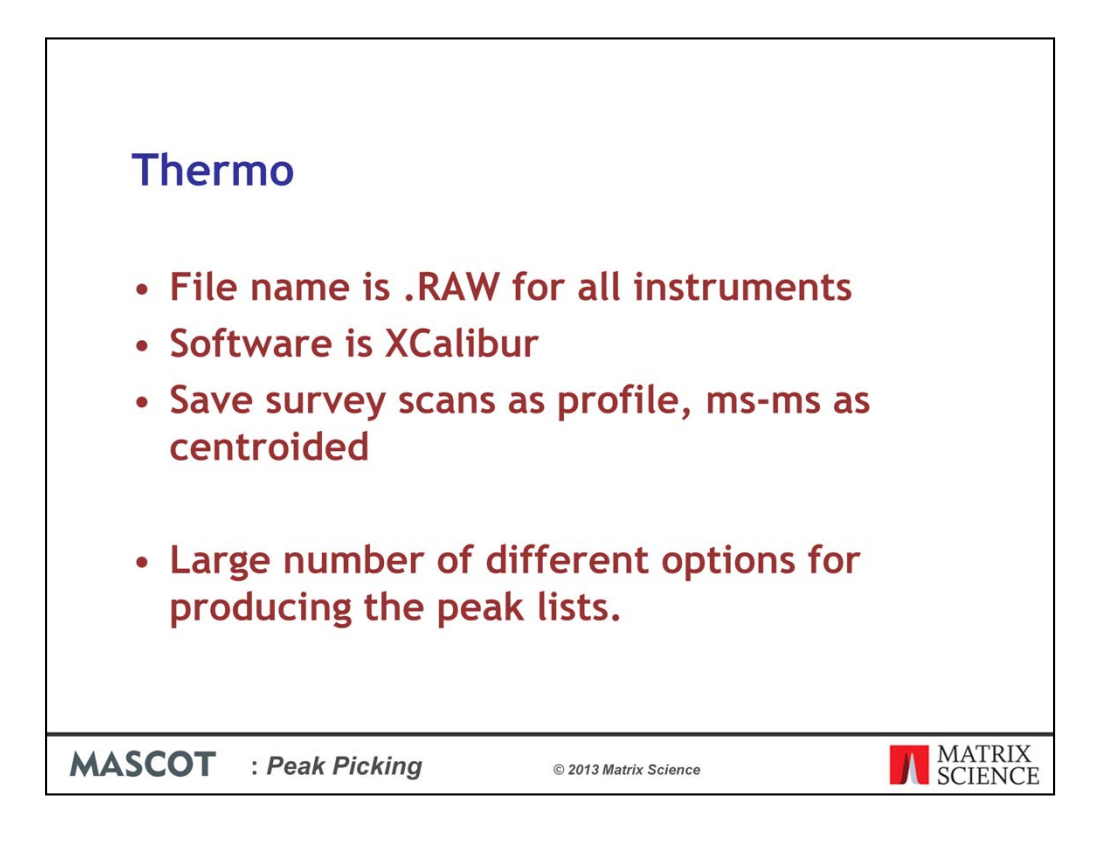

For all Thermo instruments, the files saved are .RAW files, and this contains all the required information, so there is no need for any other file.

The Instrument control software is XCalibur, but this software cannot be used to submit searches to Mascot.

For LCMSMS experiments on the earlier LCQ instruments, it was common to generate a survey scan, an MS1 zoom scan for the region around the selected precursor, and then the MS2 scan – the so called "Triple Play" experiment. For all the more recent instruments, the survey scans have sufficient resolution for precursor mass and charge determination, so there is no need for zoom scans. If you have an older instrument and want to perform a quantitation experiment, for example SILAC, that uses MS1 scans, then you will need to perform a triple play experiment.

In general, the most efficient way to save the data is to save survey scans as profile data, and the ms-ms scans as 'stick' or 'centroided' data. With XCalibur 2.2 and the Q-Exactive instrument, there was originally no option to save the ms2 data in centroid mode. This was addressed in a version of the "Tune software" for Q Exactive (called Exactive series 2.2) which was released in April 2013.

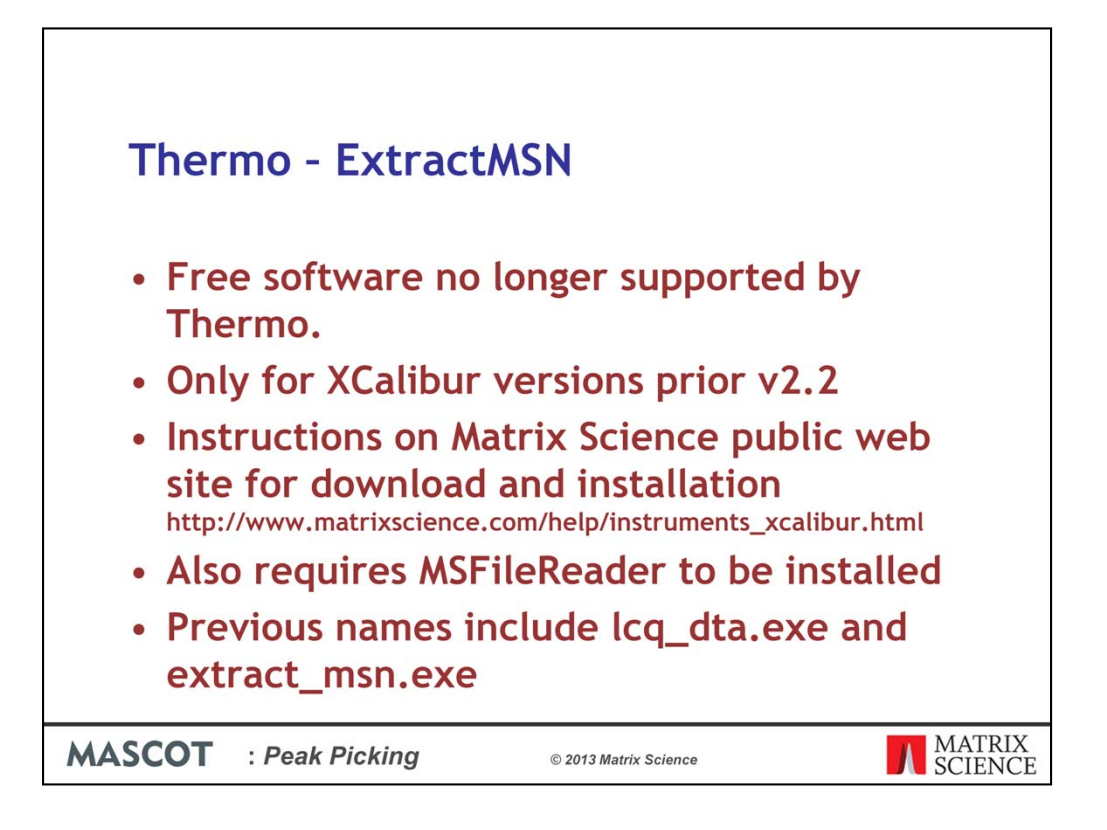

ExtractMSN, previously known as lcq\_dta is free software that is unfortunately no longer supported by Thermo.

It will only work for XCalibur versions prior to version 2.2. There are instructions on our public web site for download and installation and please note that you will also need to follow the instructions to install MSFileReader

| Thermo - I                 | ExtractMSN - From Daemon<br>Mascot Daemon: Preference:<br>Interest Data import Here: ADD connection   Time: setting: Authentication  <br>Directory for storing peak. Inf Her: created by data import Here:<br>CV-Program File: (ABD)Matrics Science/Mascot Daemon/and<br>Browne |  |  |  |
|----------------------------|----------------------------------------------------------------------------------------------------|--|--|--|
| lf you get                 |                                                                                                    |  |  |  |
| 'No output fi              | rom extract_msn.exe (check parameters)'                                                                                                    |  |  |  |
| Run from the command line: |                                                                                                    |  |  |  |
| "C:\Program Files\T        | hermo\ExtractMSn\extract_msn.exe" -G1 TEST.RAW                                                                                                    |  |  |  |
| MASCOT : Peak P            | Picking         © 2013 Matrix Science         MATRIX           SCIENCE         SCIENCE                                                                                                    |  |  |  |

Once you have got it ExtractMSN.exe installed, you can set up Daemon to use it. For older versions of Daemon, you have to rename extract\_msn.exe on the disk.

A common problem is getting this error message: 'No output from extract\_msn.exe (check parameters)' and the best way to resolve this is to try and run extract\_msn from the command line. Open a command prompt, change to the directory that has the raw file using the CD command and then run the command as shown here, replacing TEST.RAW with the name of your file. You should see garbage on the screen, possibly hear beeps and when it's finished, there should be a stack of .dta files in the current directory.

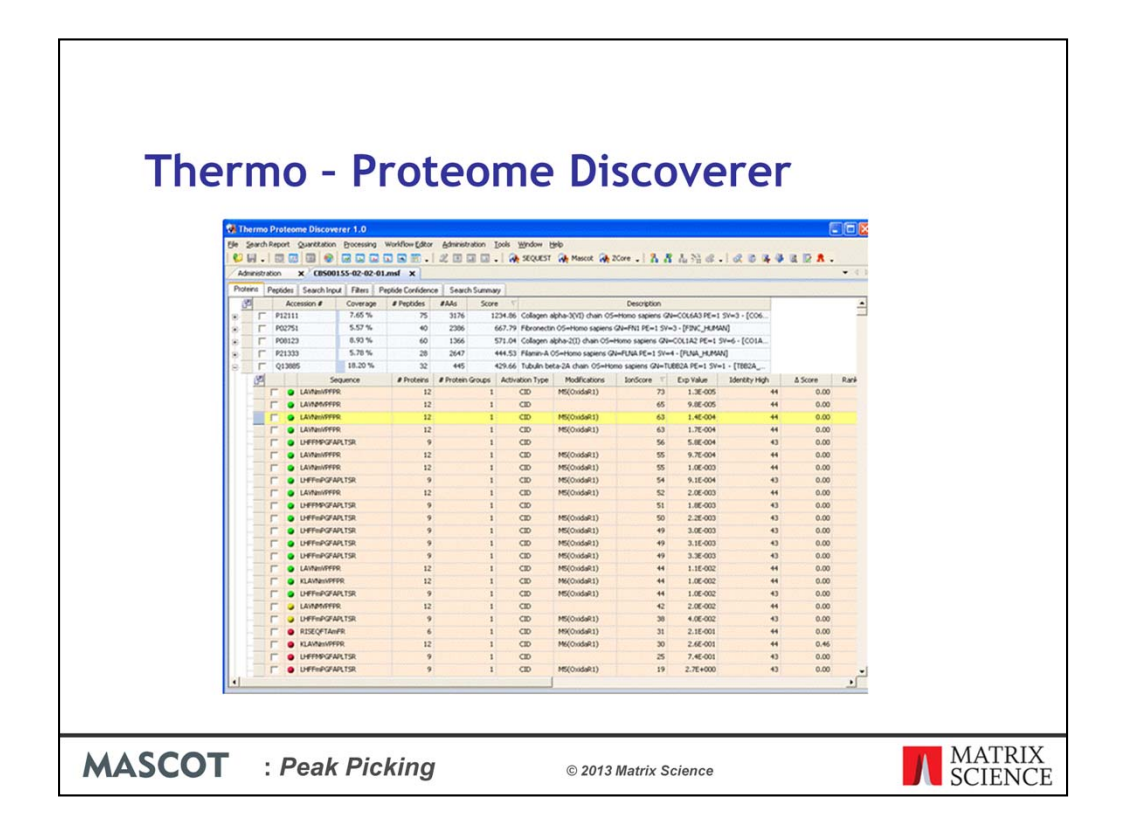

Thermo's Proteome Discoverer provides fully automated raw file processing and search submission. Peak picking and search parameters are selected in a workflow wizard. When the search is complete, the results are imported into Proteome Discoverer, where they can be filtered and inspected.

(Note that the local Mascot Server URL must be entered in the form *http://ec-vm2/mascot/* where ec-vm2 is replaced by the hostname of your local server.)

You can use the demo version of Proteome Discoverer to generate MGF files. The download and the description can be found on the Proteomics Portal (http://portal.thermo-brims.com) – you need to create an account to get the download, and you need to set up any workflows **before** the demo expires.

There are a number of other options for Thermo data, including DeconMS. DTASuperCharge, a Merge.pl script that we provide and RAW2MSM. These are all detailed on our public web site.

| Waters<br>PLGS          | 2<br>December Parlameter Frede | d oo 30 May 2013 at 1154         |            | 51                |
|-------------------------|--------------------------------|----------------------------------|------------|-------------------|
| Addess kt0r-dmc/msicot/ | Processing Parameters          | Attribute<br>Perform Deisotoping | Value      |                   |
| Port 10                 | H Mass Accuracy                | Deisotoping Type                 | Medium     | -1                |
| Memory 1024             | Electrospray Survey            | Iterations                       | 30         | -                 |
| Waters CPU Cores 1      | MSM2                           | Automatic Thresholds             | Ves        | -                 |
| Connect Now P           | H-Noise Reduction              | Threshold                        | 3%         | -                 |
|                         | Electrospray Survey            | Minimum Peak Width               | 4 channels |                   |
| QK Cance                | -MSMS                          | Centroid Ton                     | 80 %       |                   |
|                         | E Deisotoping and Centroiding  | TOF Resolution                   | 10000      |                   |
|                         | Electrospray Survey            | NP Multiplier                    | 0.7        |                   |
|                         |                                |                                  |            |                   |
| MASCOT : Peak Picking   | © 2013 Matrix Sci              | ence                             |            | MATRIX<br>SCIENCE |

For Waters data, Protein Lynx Global Server can be used for peak detection and submitting searches to either PLGS or Mascot. Simply give the URL for your Mascot Server, (without the http:// prefix). Choose suitable peak detection parameters as part of your workflow

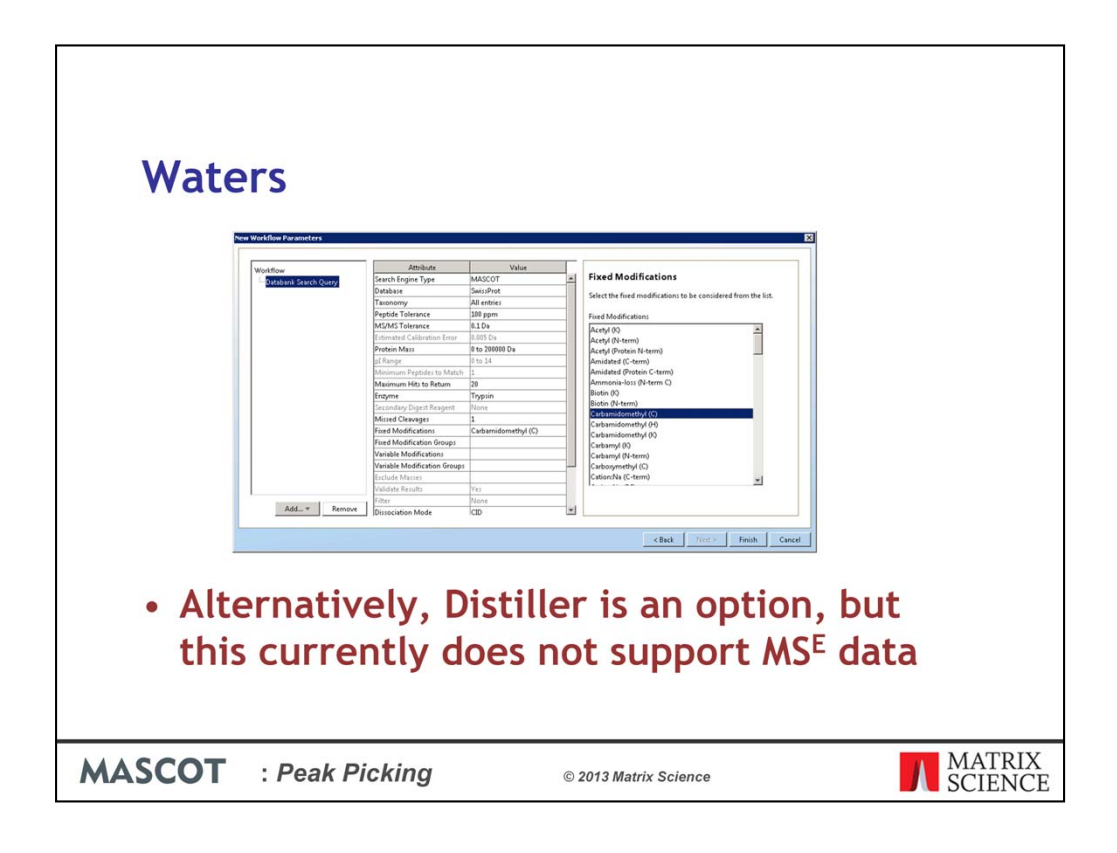

And then choose the Mascot Search parameters.

Alternatively, Distiller is an option, but this currently does not support  $MS^E$  data

| Masco | ot Daemon                               |                                                         |
|-------|-----------------------------------------|---------------------------------------------------------|
| ۲     | Mascot Daemon                           |                                                         |
| Fil   | e Edit Help                             |                                                         |
| ſ     | Status Event Log                        | Task Editor Parameter Editor                            |
|       | Owner Task Real time monitor            | of all raw data New Run                                 |
|       | Parameter set                           | Data import filter                                      |
|       | C:\Program Files (x86)\Matrix Science\1 | Mascot Distiller                                        |
|       | Data file list                          | Schedule                                                |
|       |                                         | C Start now                                             |
|       | Specify path to root folder             | C Start at 11:38:07 ÷ 22 May 2013 ▼                     |
|       | C:\data\rawfiles<br>Browse              | ← Real-time monitor     ← Follow-up     Search priority |
|       | Optional wild card file or folder name  | Actions C Auto-print results External processes         |
|       | **                                      | Follow-up                                               |
|       |                                         | No follow-up required                                   |
|       |                                         | Discard results                                         |
|       | I include sub-folders                   | Hepeat at intervals of 1 v days v                       |
|       | j ✓ rvew hies only                      | M Pass data to Mone                                     |
|       |                                         |                                                         |
|       |                                         |                                                         |

So, that's the last of the instrument vendor options.

Mascot Daemon is supplied at no additional cost with Mascot Server and is our tool for automating peak picking and searching data. It takes raw files, or text files such as mgf, or mzML files and submits them to your in-house Mascot server using predefined parameters. Although the first protein match from a search is returned in Mascot Daemon, it isn't a tool for reviewing results, and there is a link to the results from the status tab to enable you to view these in your web browser.

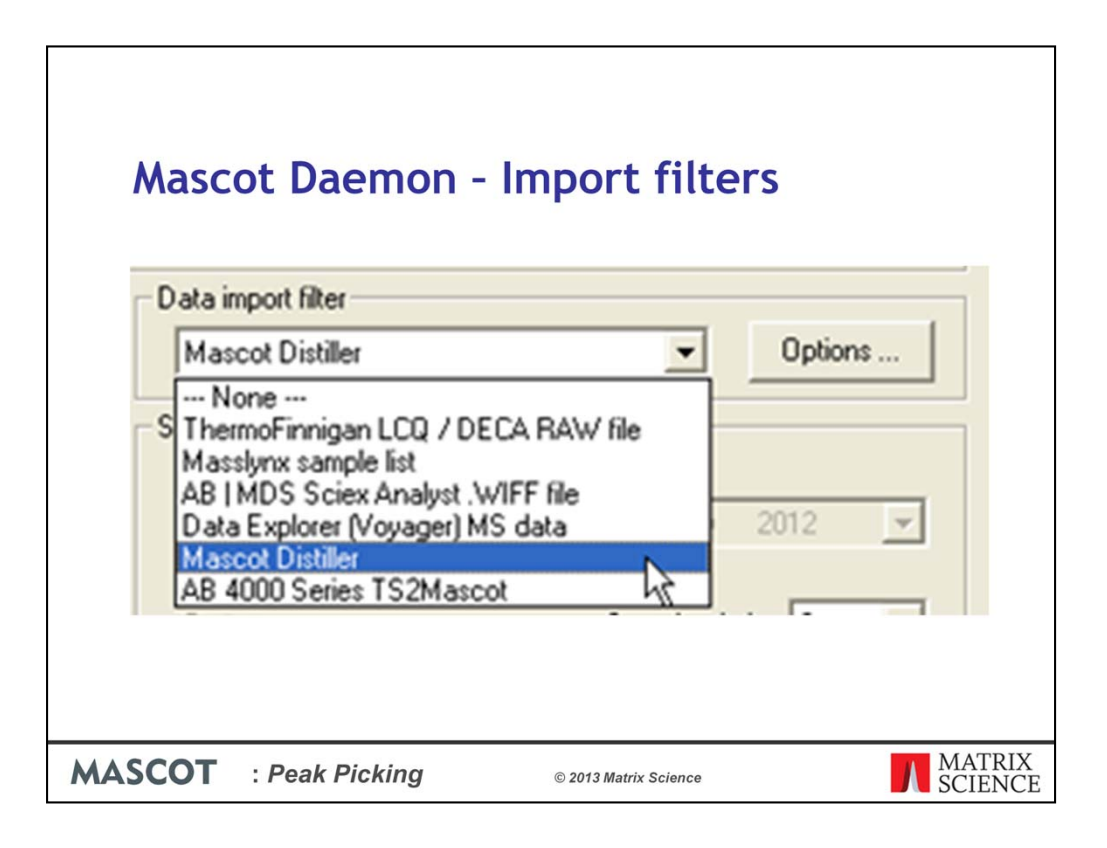

If you don't specify an import filter, then Mascot Daemon will be expecting text files, for example mgf files, as specified in the Daemon parameter editor. This can be useful if your instrument software is able to export mgf or mzML files automatically. If you are using mgf files, there is an option to get Mascot Daemon to merge all these files and submit a single large search.

The other options include

- Extract-msn, which is, for historical reasons, ThermoFinnigan LCQ/DECA RAW file in the list.
- Masslynx sample list is no longer useful for most people.
- Data Explorer (Voyager) MS Data option works for both the old Voyager instruments, and for the T2D files from the TOF-TOF as described earlier.

I'll discuss Distiller next, but finally, we have the TS2Mascot option that I've already described.

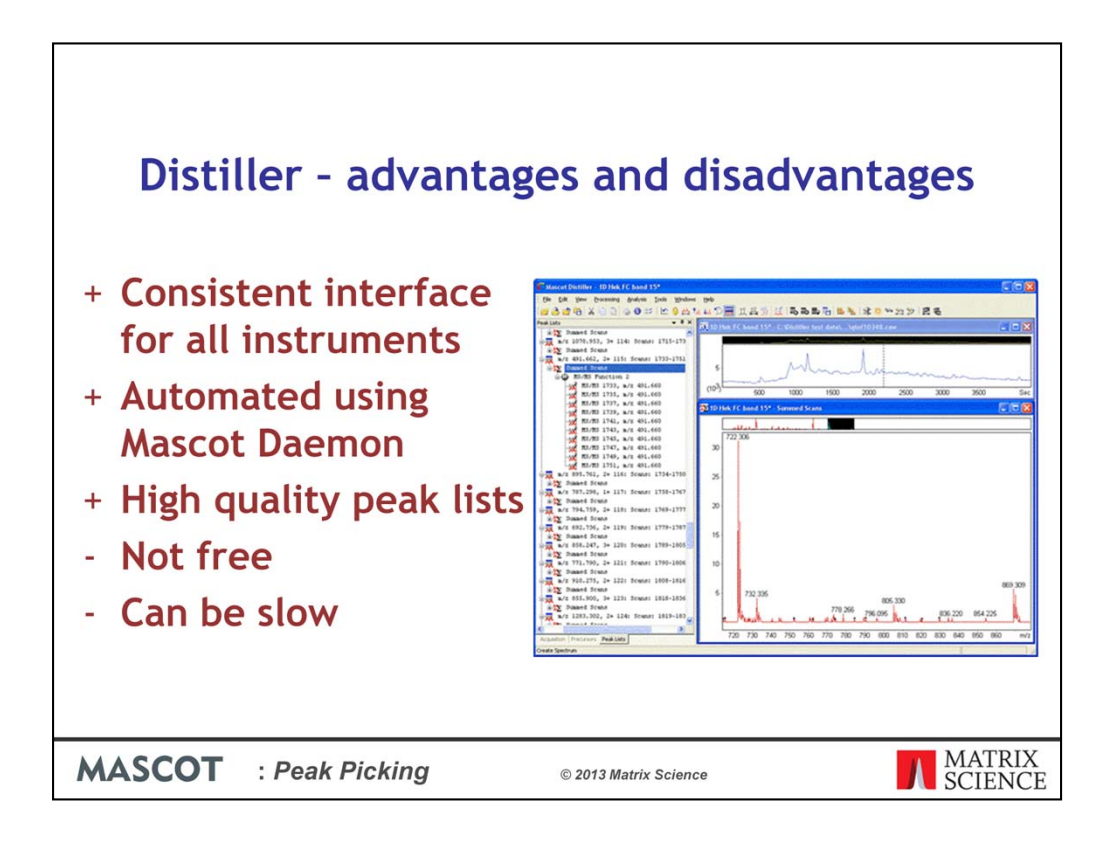

There are advantages and disadvantages with using Distiller and it may not the right solution for everyone. For example, with some instruments, it can be quite slow, but even with those instruments, the higher quality peak lists or consistent workflow may justify the extra time and cost required.

For labs with instruments from different manufacturers, there is the advantage of having the same user interface, same peak detection protocols and same quantitation methods for all instruments. Also, the process of peak detection, search submission and quantitation can be automated using Mascot Daemon. Mascot Distiller produces high quality peak lists, but there is a cost involved, and the process can be slow

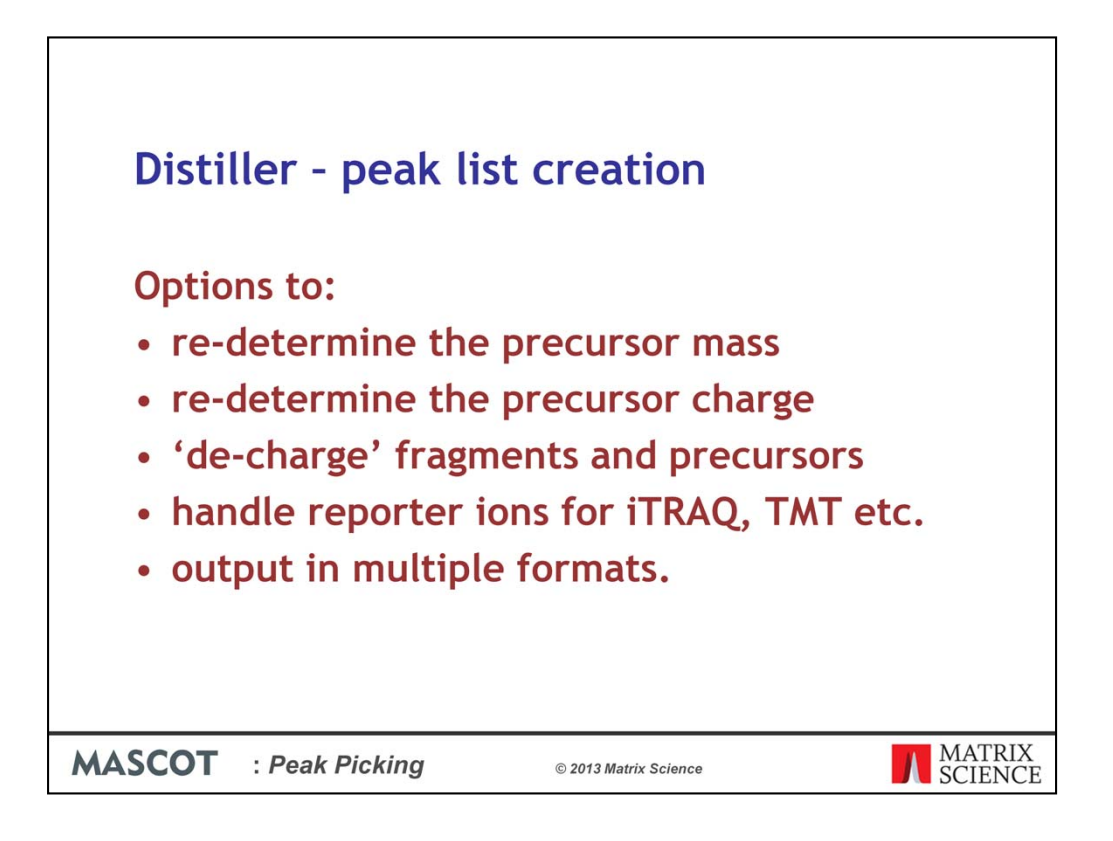

Apart from creating high quality peak lists, that is peak lists with fewer noise peaks, the following things will help get better Mascot search results:

The precursor mass and charge in the raw data file need to be determined very quickly by the instrument control software, and these will sometimes be incorrect. In Distiller, these can be re-determined from the survey scans.

Mascot will only look for fragments with a charge of 1 or 2 which is sufficient for many instruments. However, there's an option to 'de-charge' higher charge state fragments where the data have high enough resolution.

Of, course, Distiller is able to pass through iTRAQ or TMT peaks so that quantitation data is correct.

And finally, there is support for multiple peak list formats including mgf, dtaand mzData.

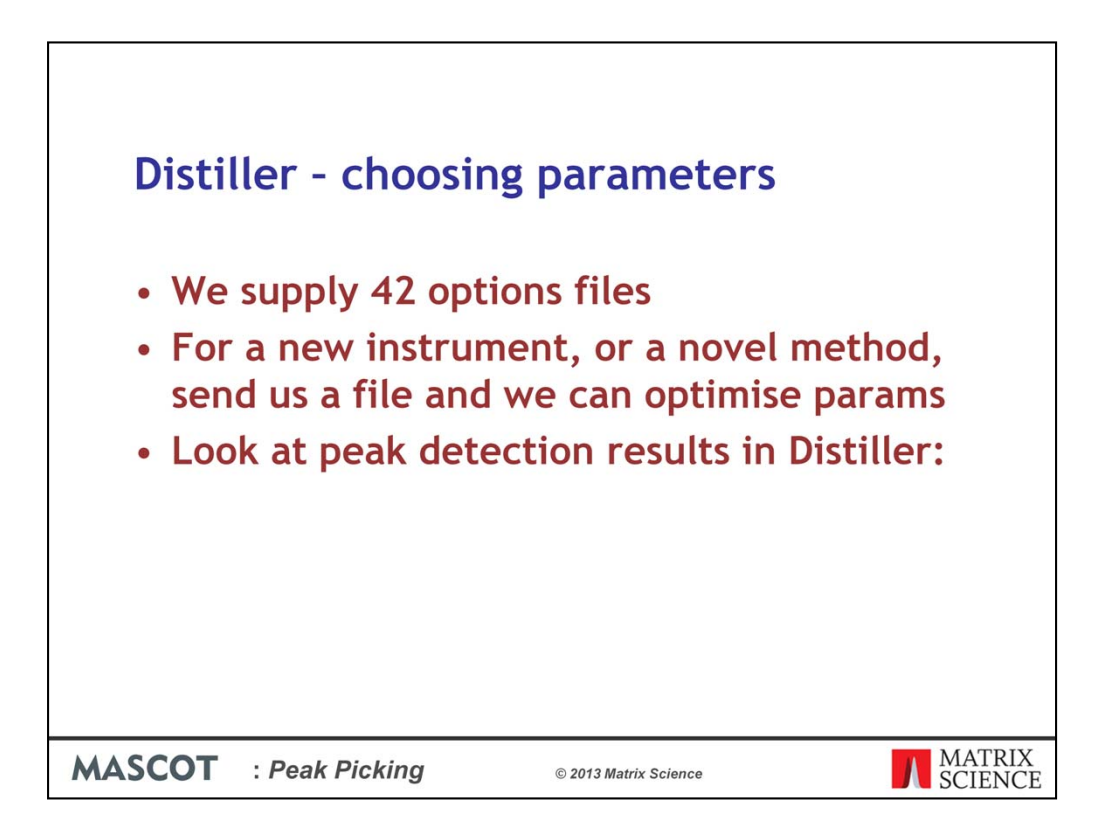

We currently supply 42 different options files. You don't see all of these in the dropdown list when you load the raw data file because they are filtered by instrument manufacturer or type.

If you have recently released instrument and ask for help, we may ask you to send a file for a standard so we can propose suitable parameters.

The most important thing however, is to look at the peak detection results in Distiller.

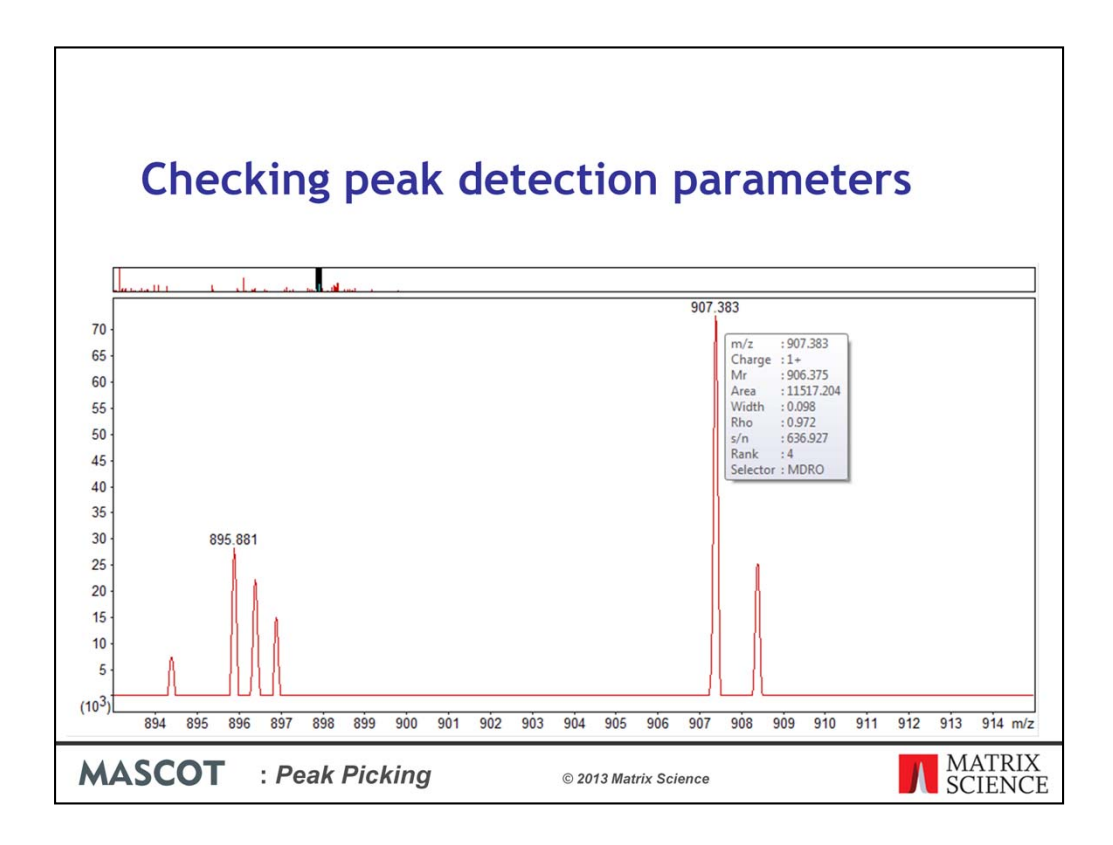

These tips don't just apply to Distiller. Whatever software you are using, check out a few spectra, and try zooming in on some peaks.

For example, here in Distiller, we see all is working well. This first, lone peak is clearly not an isotopic cluster, and has not been labelled as a peak. Just the 12C peak of the next two peaks have been detected, and in both cases the charge is detected correctly.

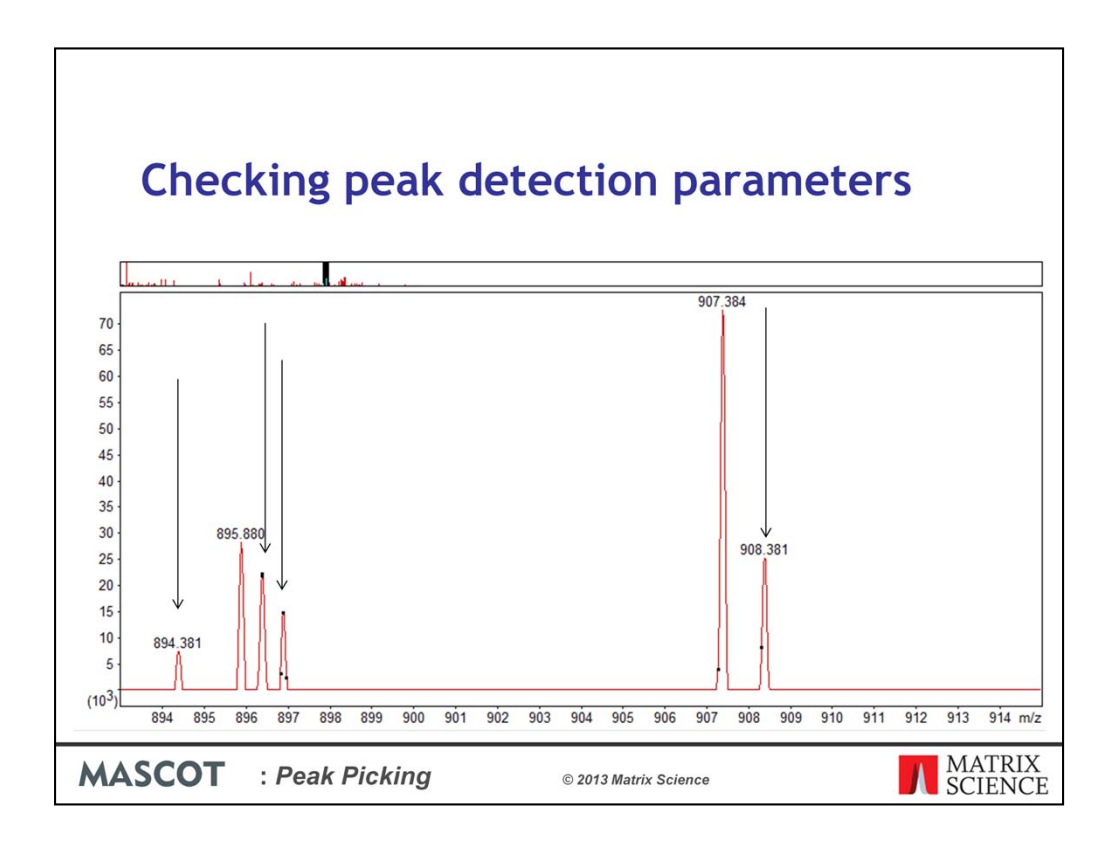

But if we got the parameters very wrong, we'd maybe see an extra peak labelled here, and the 13C peaks all labelled.

If there's no room for a label, distiller just puts a small black square to indicate a peak.

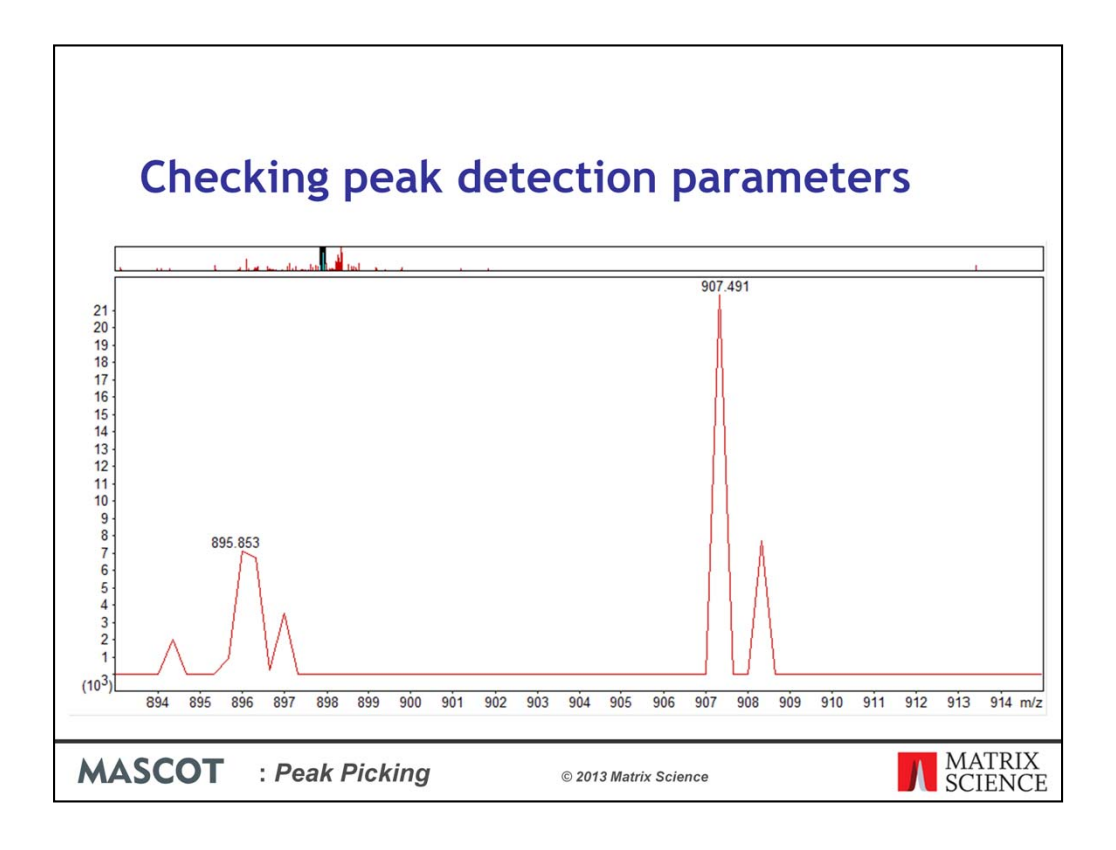

Apart from peak detection, there are other parameters that affect how the data is shown and prepared before peak detection. If, instead of the lovely peaks you saw in the previous slide, you see these saw tooth shaped peaks, then you will know something is wrong with the regridding parameters in Distiller.

In this case, it would make sense to compare a couple of spectra in XCalibur with those in Distiller before changing parameters, or asking for support from us.

There is extensive help in Distiller for peak detection parameters, but if you have problems, please don't hesitate to ask for help.

| Checking                   | peak de                      | etectio                | n par                    | amet                   | ers     |                        |
|----------------------------|------------------------------|------------------------|--------------------------|------------------------|---------|------------------------|
| Options file               | Processing time<br>(h:mm:ss) | Matches with score>100 | Significant<br>at 1% FDR | Significant<br>and 13C | Queries | Peak list<br>size (MB) |
| Orbitrap_low_res_MS2_1.opt | 3:32:33                      | 258                    | 2958                     | 1.6%                   | 9791    | 40.8                   |
| Orbitrap_low_res_MS2_2.opt | 2:59:31                      | 258                    | 2959                     | 1.6%                   | 9785    | 40.8                   |
| Orbitrap_low_res_MS2_3.opt | 2:52:30                      | 262                    | 2970                     | 49.4%                  | 9990    | 41.4                   |
| Orbitrap_low_res_MS2_4.opt | 0:12:22                      | 118                    | 2839                     | 0.9%                   | 9786    | 73.3                   |
| extract_msn.opt            | 0:00:40                      | 117                    | 2886                     | 49.4%                  | 9990    | 74.2                   |
|                            |                              |                        |                          |                        |         |                        |
| MASCOT : Peak              | Picking                      | © 2013 Ma              | ntrix Science            |                        | Л       | MATRIX<br>SCIENC       |

Г

Even within Distiller, there is a trade off between processing time and quality of results. There is an example in the help for different options for XCalibur files. In this case however, you would only get an extra 2.5% matches at 1%FDR if you are prepared to wait 3 and half hours instead of 40 seconds for peak processing – probably not worth it!

But, the exercise is probably worth repeating with your own data. Spending some time investigating parameters up front can pay good dividends.

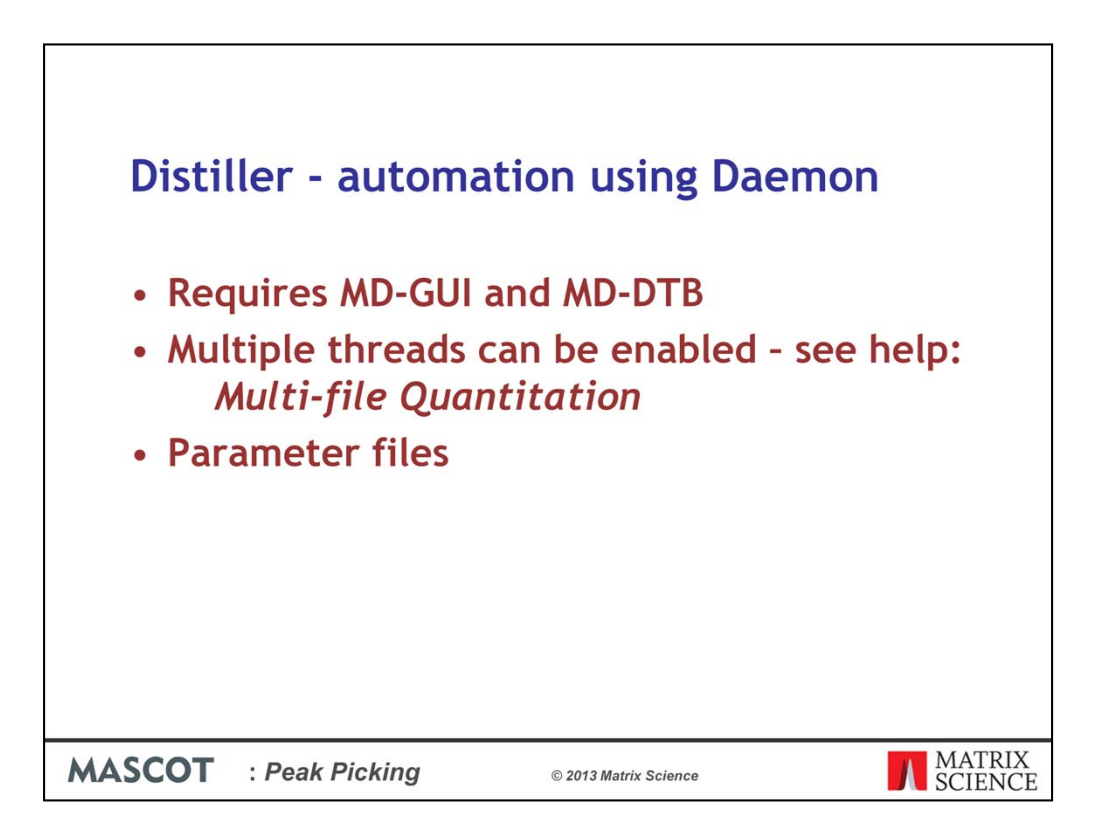

To be able to use Distiller peak picking from Mascot Daemon requires that, as a minimum, you have Mascot Distiller workstation and the Daemon toolbox on the computer with Mascot Daemon.

By default, when Daemon uses Distiller for peak picking, it will only use a single thread for each file. This is the same behaviour as in Distiller 2.3 and earlier. The reason is that Daemon is a 32-bit application, and the more threads that are used, the more likely that Daemon will run out of address space when processing very large files or processing multiple files in parallel in separate tasks. If you wish to use more threads for peak picking on an experimental basis, this behaviour can be changed using a registry key. See the Mascot Distiller help, Multi-file Quantitation

| Third party softwa                                                                                                    | are tools - MSConvert<br>.sourceforge.net/            |
|----------------------------------------------------------------------------------------------------|-------------------------------------------------------|
| By McConvert (84-bit)           I but of Files         File of the names           File:         Browse           Participant         Files           D'idea's 11556 GE, 131222, 67, G3554, 2, 507 RAW         Files           Prodes V11556 GE, 131222, 67, G3554, 2, 507 RAW         Files           MS Lowels         2           2         - 2                                                                                                    | Filters Peak Picking                                  |
| Odgout Directory:     Adi:     Remove       Output Directory:     Directory:     Fair     Parameters       Output Directory:     Berrare:     rgd:     Parameters       Output Directory:     Berrare:     rgd:     Parameters       Output Directory:     Berrare:     rgd:     Parameters       Directory:     Parameters:     Parameters:     Parameters:       TPP compatibility:     Parameters:     Idd:     Parameters:       Use these settings ned time is date IMSConverticUl with     Parameters:     Parameters: | Prefer Vendor: V<br>MS Levels:<br>2 - 2<br>Add Remove |
| ASCOT : Peak Picking                                                                                                    | © 2013 Matrix Science                                 |

The most widely used free software for converting raw files to peak lists is probably now Proteowizard, which includes a utility called MSConvert.

There used to be separate tools from TPP, the trans proteomic pipeline that comes from the Institute for Systems Biology in Seattle, but they now also use MSConvert. There is a simple GUI interface to this, as shown here. But, as their help says, the GUI is not always kept up to date with the latest filter options, so it is better to use the command line instead.

There is limited documentation for the peak picking in MSConvert, and the recommendation is to use the 'Vendor library' option. This means that, for example, with a Thermo file, it will use Thermo's peak picking code provided in a DLL supplied by Thermo. Some of the vendors don't provide this code, but Thermo does. So, for a file where the ms-ms data has been saved as profile data, it's recommended that you use 'Vendor' peak picking.

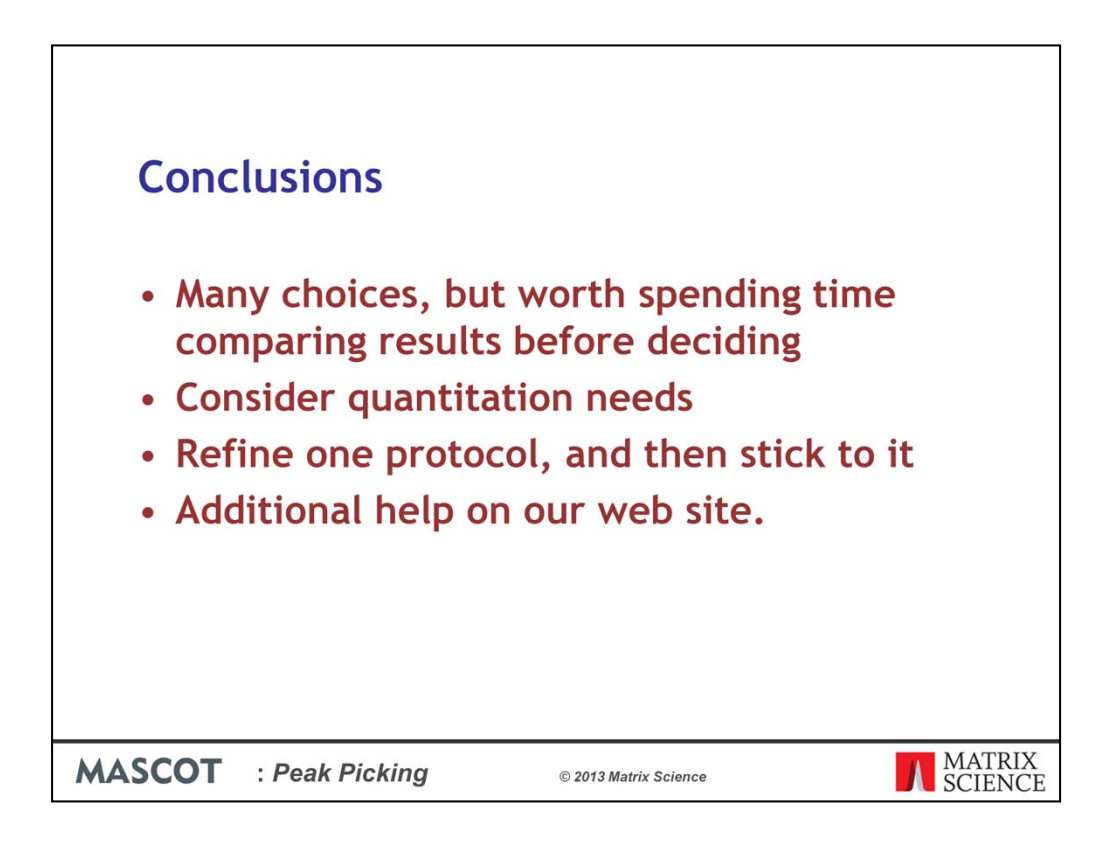